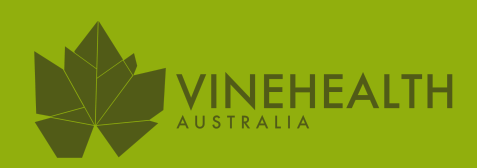

# **SUBMITTING RECORDS TROUBLESHOOTING GUIDE**

# Ensuring records are accepted

# LOG IN TO THE VINEHEALTH **AUSTRALIA WEBSITE**

www.vinehealth.com.au member login You must have a valid email address recorded with Vinehealth Passwords must be 10 characters long with upper, lower case, number/s and symbol

| VINEHEAITH               |                                       |
|--------------------------|---------------------------------------|
| AUSTRALIA                |                                       |
|                          | Welcome                               |
| Welcome                  | ♠ → <u>Home</u>                       |
| Change Password/Username | Select                                |
| Update Contact Details   |                                       |
| Manage Communication     | SXX Grower 6 - Owner                  |
| Update Vineyard Record   | Grower 7906 - Owner                   |
| Feedback Form            | DOWNLOAD your current record Download |

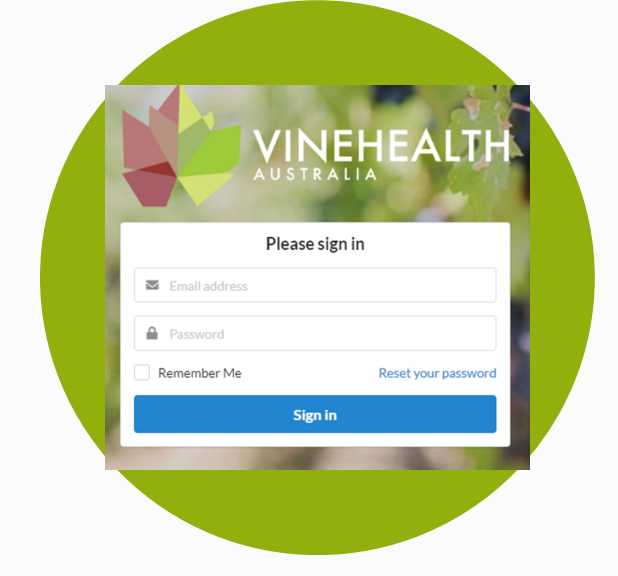

## **RECORDS REQUIRING CHANGES**

Select the Grower number you wish to review. On the right hand side is the menu of the records that can be amended. Select which requires updating. Tip: if it has been a while, we suggest you check all records

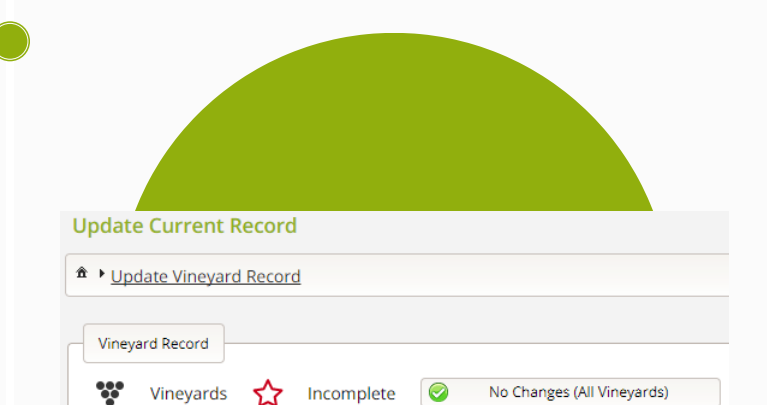

#### **SELECT VINEYARD RECORD**

Select which vineyard requires updating and follow link

> No changes? Simply select "No Changes"

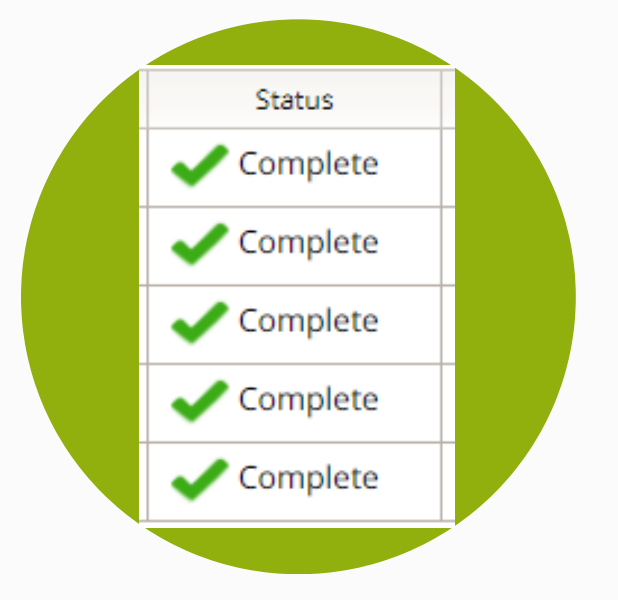

### **CONFIRMED CHANGES**

Once you have made changes, a green tick will show that you have completed making the changes

\*IMPORTANT\* A red star indicates unfinished changes in that section. Only after that section has been completed will the Confirmation step show

#### **ONE LAST STEP -**THE MOST IMPORTANT STEP

Once you are satisfied with the changes you have made the final step is to **CONFIRM & SUBMIT** 

| 14-Dec-2017                     |  |  |
|---------------------------------|--|--|
|                                 |  |  |
|                                 |  |  |
|                                 |  |  |
| Step 2 - Submit Vineyard Record |  |  |
|                                 |  |  |

To Submit your Vineyard Record to Vinehealth Australia please click on the UPDATE button.

🕗 UPDATE